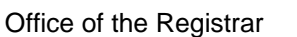

# UNIV

1. Official Transcripts can be ordered online through the transcript request page: <u>https://unlv.today/transcriptrequest</u>

### a. Current Students

i. Clicking on the "Current Students" tile will prompt the student at the next page to enter their ACE ID and password to login.

### b. Graduates / Former Students

i. You can log in using your NSHE ID, L number, or SSN (if you had one on file at the time of attendance.)

| REBEL<br>SUCCESS<br>HUB                                                                                                    | Q Search                                                                                                    |
|----------------------------------------------------------------------------------------------------|----------------------------------------------------------------------------------------------------|
| Home                                                                                                    |                                                                                                    |
| UNLV Official Tra<br>Log in to request a                                                                                                    | anscript Request<br>In official transcript                                                                                                    |
| Current Students                                                                                                    | Graduates or Former Students                                                                                                    |
| Do you need h                                                                                                    | ielp logging in?                                                                                                    |
| Current Students                                                                                                    | Graduates or Former Students                                                                                                    |
| Log into the transcript request with your ACE ID and Password. Your ACE account is created upon admission to UNLV and is<br>retained after graduation. If you need assistance with your ACE account, please visit the <u>IT Help Desk ACE page</u> . | Log into the transcript request with your student ID and password.  More recent (since 2010) graduates, you will log in with your MyUNLV credentials (NSHE ID and password). If you don't remember your password, you can reset on the <u>Forgot Password</u> page or contact the IT Help Desk at 702:e995-0777  If you graduated or took classes prior to 2010, you may use your L Number on the login page. |

### c. You DO NOT need a password/pin to order transcripts

- i. You will click the 'Next' button to proceed (you will be prompted for a digital signature later in the order.)
- ii. Recent graduates (in the last 2 years) will log in with their ACE ID and password. If they try to log in using the Former students method, they will be rerouted to the ACE login screen for Transcript Request.

| U                                                                                                    | NLV Transcript Request                                                                                                    | To create a new request, you can log in using the information<br>you have available.                                                                                                    |
|----------------------------------------------------------------------------------------------------|----------------------------------------------------------------------------------------------------|----------------------------------------------------------------------------------------------------|
| This page is for graduated or former students. If you have access to your MyU<br>If you who do not have access to your Password or PIN, you still can use this a<br>authorize your request.<br>If you are a current student, we recommend for you to use your ACE account<br>*NSHEID SSN or L Number | NLV password or previous student information system PIN please enter below. pplication to submit your transcript request. You will, however, need to use the digital signature pad to to login click here. No Password / Pin required. | <ul> <li>Current students and recent graduates (in the last 2<br/>years) will log in with your ACE ID and password. If<br/>you don't remember your password, you can contact<br/>the IT Help Desix at 702-895-0777. This is the<br/>preferred method and does not require signature<br/>authorization.</li> </ul>                                                                             |
| Complete this field.<br>Complete this field.<br>Contact Information<br>Email: transcriptsQuivedu<br>Phone: 702-695-3443<br>Fax: 702-695-1118                                                                                                    | Address<br>Office of the Registrar<br>4505 S. Maryland Parkway<br>Las Vegas, NV 89154-1029<br>Student Services Complex - Building C (SSC-C)                                                                                            | If you graduated or are no longer an active student,<br>enter your NSHE ID or LNumber on the first page.<br>This option requires an electronic signature<br>authorization to request your transcript.     If you do not have an NSHE ID or L Number, you may<br>use your social security number. This option requires<br>an electronic signature authorization to request<br>your transcript. |
|                                                                                                    | Once you have inputted your NSHE ID,<br>SSN, or L number, click 'Next' to proceed.                                                                                                    |                                                                                                    |

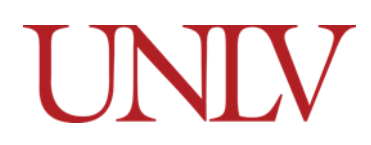

d. Once you have logged in, you will then enter your email address and phone number (these are your personal preference, they do not need to match what UNLV has in their records.)

| UNLV Official Transcript Request              | Phone Number and Email is peronsal<br>preference; it DOES NOT need to be the ones<br>listed in the myUNLV system. |
|-----------------------------------------------|----------------------------------------------------------------------------------------------------|
| * Phone Number                                |                                                                                                    |
|                                               |                                                                                                    |
| Complete this field.                          |                                                                                                    |
| * Email                                       |                                                                                                    |
| you@example.com                               |                                                                                                    |
| ◆Order Type                                   |                                                                                                    |
| Pickup     Stantania (NOUS institutions as b) | Use "Electronic National Student Clearingbouse"                                                                   |
| Aail     Mail                                 | for sending Official Transcript electronically to any                                                             |
| Electronic National Student Clearinghou       | se (for all other institutions)                                                                                   |
|                                               | Next                                                                                                    |

- e. Select the type of order you would like to submit:
  - i. Pickup on Campus: Orders are ready within 48 hours of a successful charge on the credit card.
    - 1. These cost \$10.00.
  - ii. <u>Electronic Delivery (NSHE institutions only</u>): Only available for submitting transcripts to other NSHE schools.
    - 1. This option is FREE.
  - iii. <u>Mail to Recipient</u>: Transcripts will be mailed within 48 hours of a successful charge on the credit card.
    - 1. These are \$10.00 for the transcript and will also include applicable postage.
  - iv. <u>Electronic National Student Clearinghouse (for all other institutions):</u>
    - 1. These are \$10.00 are your credit card is charged UNLV generates the official transcript.

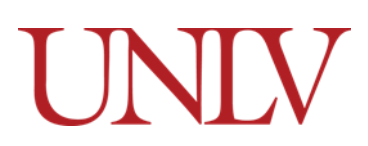

f. If you select electronic (NSHE institutions only) delivery, you will select the school(s) from the list.

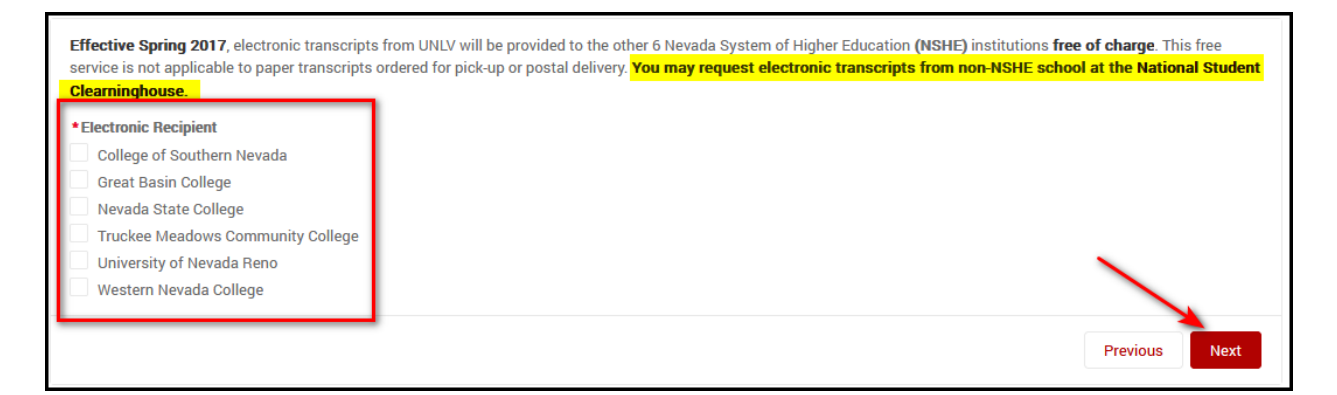

- i. After clicking 'Next', you will review the order and click the "Next" button to provide the electronic signature.
  - 1. Please note: Transactions are NON-REFUNDABLE.

| Review Your Order          |                  |              |        |                |          |
|----------------------------|------------------|--------------|--------|----------------|----------|
| Electronic Delivery        |                  |              |        |                |          |
| Recipient                  | Address          | Qty          | Price  | Shipping Price | Total    |
| College of Southern Nevada | Electronic       | 1            | \$0.00 | \$0.00         | \$0.00   |
| Total                      |                  |              | \$0.00 | \$0.00         | \$0.00   |
|                            | Transactions are | non-refundat | le     |                |          |
|                            |                  |              |        |                | Previous |

g. Draw your signature on the pad and click 'Next' to complete the order.

| UNLV Official Transcript Request      |
|---------------------------------------|
| Sign here to authorize this order 👇   |
| MAD Robels                            |
| Save Signature & Next Clear Signature |

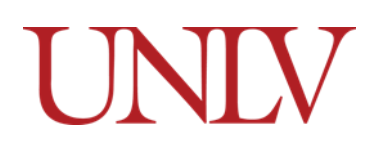

h. If you select Mail to Recipient, you will enter the number of transcripts you would like to send to EACH address (if you are sending transcripts to multiple addresses you will select the button to add an additional recipient)

| •                                                                          |                                                                                                    |                                                                                                    |                                                                                                    |                                                                                                    |
|----------------------------------------------------------------------------|----------------------------------------------------------------------------------------------------|----------------------------------------------------------------------------------------------------|----------------------------------------------------------------------------------------------------|----------------------------------------------------------------------------------------------------|
| ~                                                                          | 170                                                                                                    |                                                                                                    |                                                                                                    |                                                                                                    |
| Ŧ                                                                          |                                                                                                    |                                                                                                    |                                                                                                    |                                                                                                    |
|                                                                            | 1710                                                                                                    |                                                                                                    |                                                                                                    |                                                                                                    |
|                                                                            | * ZIP                                                                                                    |                                                                                                    |                                                                                                    |                                                                                                    |
|                                                                            |                                                                                                    |                                                                                                    |                                                                                                    |                                                                                                    |
|                                                                            |                                                                                                    |                                                                                                    |                                                                                                    |                                                                                                    |
|                                                                            |                                                                                                    |                                                                                                    |                                                                                                    |                                                                                                    |
|                                                                            |                                                                                                    |                                                                                                    |                                                                                                    | //                                                                                                    |
|                                                                            |                                                                                                    |                                                                                                    |                                                                                                    |                                                                                                    |
|                                                                            |                                                                                                    |                                                                                                    |                                                                                                    |                                                                                                    |
|                                                                            |                                                                                                    |                                                                                                    |                                                                                                    |                                                                                                    |
|                                                                            |                                                                                                    |                                                                                                    |                                                                                                    |                                                                                                    |
|                                                                            |                                                                                                    |                                                                                                    |                                                                                                    |                                                                                                    |
| Address                                                                    | Qty                                                                                                    | Edit                                                                                                    | Delete                                                                                                    |                                                                                                    |
|                                                                            |                                                                                                    |                                                                                                    |                                                                                                    |                                                                                                    |
|                                                                            |                                                                                                    |                                                                                                    |                                                                                                    |                                                                                                    |
| Cas, LSAC, NSF, etc. may request that you incl                             | ude an insert in any transc                                                                                                    | cripts that you send                                                                                                    | them. The need to include i                                                                                                    | nserts in                                                                                                    |
| lest process and waiting for/matching up inse                              | erts with requests has bee                                                                                                    | n determined to slo                                                                                                    | w down transcript processir                                                                                                    | ng for all stu                                                                                                    |
| ment with the various entities and determined                              | d that organizations will pr                                                                                                    | rocess your transcri                                                                                                    | pt request without the inser                                                                                                    | t as long as                                                                                                    |
| sation you submit to them and determine who                                | you are.                                                                                                    |                                                                                                    |                                                                                                    |                                                                                                    |
| lation you submit to them and determine who                                |                                                                                                    |                                                                                                    |                                                                                                    |                                                                                                    |
| identifier* issued to you by the organization i                            | in the organization's mailir                                                                                                    | ng address which pi                                                                                                    | rints on the bottom of your o                                                                                                    | official trans                                                                                                    |
| identifier* issued to you by the organization                              | in the organization's mailir                                                                                                    | ng address which pr                                                                                                    | rints on the bottom of your o                                                                                                    | official trans                                                                                                    |
| identifier* issued to you by the organization                              | in the organization's mailir                                                                                                    | ng address which pi                                                                                                    | rints on the bottom of your o                                                                                                    | official trans                                                                                                    |
| identifier* issued to you by the organization<br>567<br>ipt Department     | in the organization's mailir                                                                                                    | ng address which pi                                                                                                    | rints on the bottom of your o                                                                                                    | official trans                                                                                                    |
| e identifier* issued to you by the organization i<br>567<br>ipt Department | in the organization's mailir                                                                                                    | ng address which pi                                                                                                    | rints on the bottom of your o                                                                                                    | official trans                                                                                                    |
|                                                                            | Address<br>Cas, LSAC, NSF, etc. may request that you incl<br>rest process and waiting for/matching up ins<br>ment with the various entities and determine | Address Qty<br>Cas, LSAC, NSF, etc. may request that you include an insert in any transs<br>test process and waiting for/matching up inserts with requests has bee<br>ment with the various entities and determined that organizations will provide the transmut of the transmut of the | Address Qty Edit<br>Cas, LSAC, NSF, etc. may request that you include an insert in any transcripts that you send<br>test process and waiting for/matching up inserts with requests has been determined to slo<br>ment with the various entities and determined that organizations will process your transcri | Address Qty Edit Delete<br>Cas, LSAC, NSF, etc. may request that you include an insert in any transcripts that you send them. The need to include i<br>rest process and waiting for/matching up inserts with requests has been determined to slow down transcript processi<br>ment with the various entities and determined that organizations will process your transcript request without the inser |

i. If your transcript has an insert, please read the statement on inserts. Many of those organizations accept transcripts from the National Student Clearinghouse and we would recommend that students utilize this option if possible.

Office of the Registrar

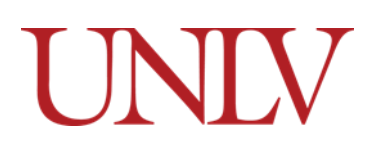

Then you will review the order and proceed to the next page or add an additional recipient. All transcripts are mailed via USPS 1<sup>st</sup> class mail for both domestic and international orders.

| Review Your Orde                                                                                                    | r                                                                                                    |                        |         |                |          |
|----------------------------------------------------------------------------------------------------|----------------------------------------------------------------------------------------------------|------------------------|---------|----------------|----------|
| When to process: Process<br>Shipping Method: USPS<br>All recipients are processe<br>If you require separate shi<br>Total Charge: 10.60 | is as soon as possible<br>1st Class<br>ed under the same shipping method.<br>ipping methods, please complete a new order. |                        |         |                |          |
| Recipient                                                                                                    | Address                                                                                                    | Qty                    | Price   | Shipping Price | Total    |
| UC Sunnydale                                                                                                    | 1630 Revello Drive<br>Sunnydale, Nevada 93101<br>United States                                                            | 1                      | \$10.00 | \$0.60         | \$10.60  |
| Total                                                                                                    |                                                                                                    |                        | \$10.00 | \$0.60         | \$10.60  |
|                                                                                                    | Transa                                                                                                    | ctions are non-refunda | ble     |                |          |
|                                                                                                    |                                                                                                    |                        |         |                | Previous |

iii. For the Signature Authorization, draw your signature and click 'Save Signature & Next'.

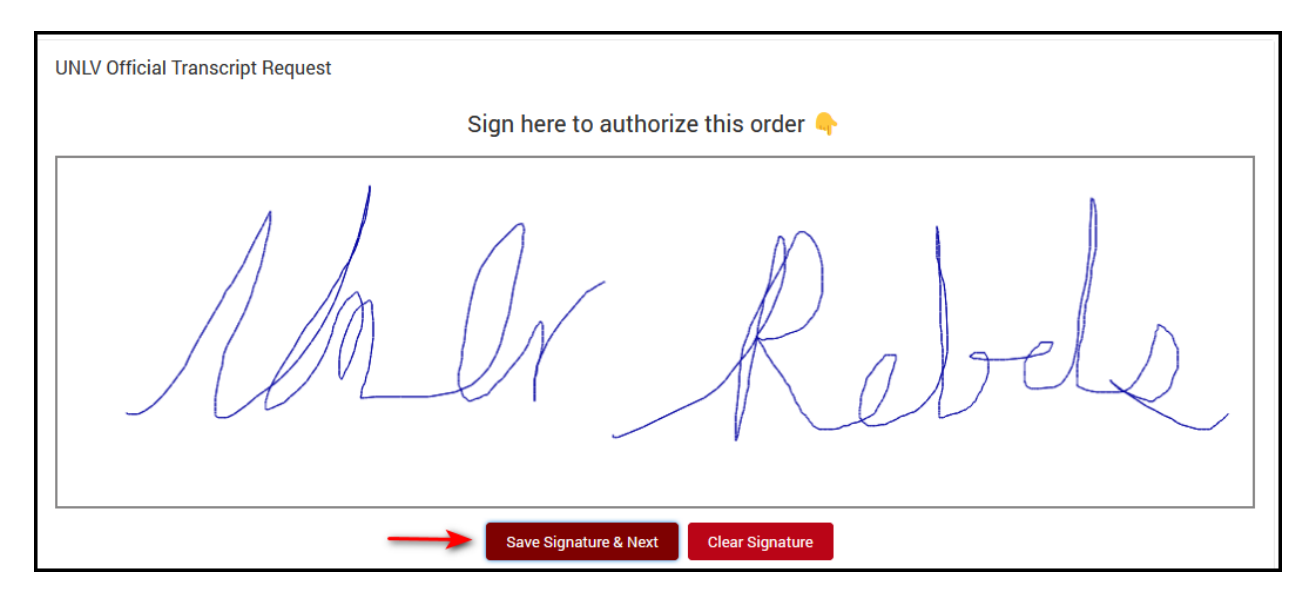

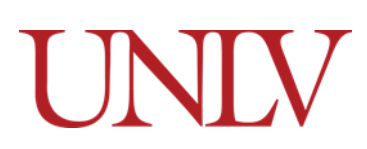

i. You will enter the payment information.

| JNLV Official Transcript Request                     |                               |
|------------------------------------------------------|-------------------------------|
| ORDER INFORMATION<br>Amount to be charged<br>\$10.60 | Invoice Number<br>UNLV-388207 |
| Cardholder's Name                                    |                               |
| * Credit Card Number                                 |                               |
| * Expiration Date:                                   | CCV/CVC code                  |
| January 🔻 2025 💌                                     |                               |
| BILLING INFORMATION *First Name                      | * Last Name                   |
| * Address                                            |                               |
| * City                                               | * State                       |
| * Zip/Postal Code                                    | * Country                     |
| *Email                                               | * Phone Number                |
|                                                      | Previous Submit Payment       |

j. Then you will confirm your purchase (ALL transactions are non-refundable)

# UNIV

# k. If you selected the 'Electronic National Student Clearinghouse', you will be redirected to their website.

#### **School Notifications**

Please read this page carefully. Failure to follow these instructions may result in cancellation of your order or incorrect delivery of your transcript. The University of Nevada, Las Vegas (UNLV) will not refund fees for transcript requests that are entered incorrectly. UNLV reserves the right to change or update the information on this page, to modify policies, or otherwise to adjust content as needed.

Official secure electronic transcripts can be ordered online via this portal using any major credit card. Your card will be charged when your transcript is sent. The fee for official transcripts is \$10 per copy. Order updates will be emailed to you or, if you choose, sent via text message. You can also track your order online. Processing time for electronic transcripts is generally one or two business days after you complete your request. If you experience issues with a recipient not accepting an electronic copy, please email registrar@unlv.edu.

This portal may be used only for official secure electronic transcripts sent to non-NSHE institutions, employers, individuals, or other third parties. If you need to request official paper copies of your transcript, if you must send electronic transcripts to another NSHE institution, or if you would like an unofficial copy of your transcript, please follow the instructions under the relevant section on this page. In addition, if you graduated or took classes before 1990, you will not be able to use the electronic transcript service.

#### Paper Copies of Transcripts

Physical mail orders are not an option via this portal. If you need an official paper copy of your transcript, please visit our transcript request site.

#### Electronic Transcripts Sent to Other NSHE Institutions

Effective February 1, 2017, Board of Regents policy states that Nevada System of Higher Education (NSHE) institutions shall not charge students for transcripts being delivered to another NSHE institution. NSHE institutions that qualify for free delivery appear below. To send your UNLV transcript to any of these institutions, you should visit our <u>transcript request site</u>.

- CSN College of Southern Nevada
- GBC Great Basin College
- NSC Nevada State College
- TMCC Truckee Meadows Community College
- UNR University of Nevada, Reno
- WNC Western Nevada College

#### **Unofficial Transcripts**

If you need an unofficial copy of your transcript please login to MyUNLV. Our <u>unofficial transcripts guide</u> has in-depth instructions on how to get your unofficial transcript.

#### **Transcript Holds**

Please note that per Board of Regents policy, a transcript cannot be produced for any individual who has an outstanding financial obligation to the university. In addition, other hold types may prevent the release of transcripts. If you have a hold that prevents transcript release, this portal will not allow you to proceed with your order.

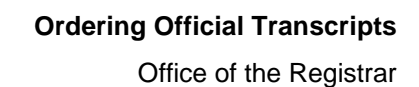

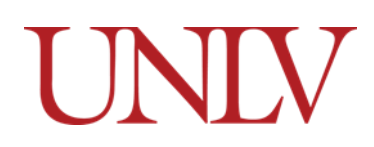

I. Clearinghouse will not charge your Credit Card until UNLV generates the transcript order. If there are issues generating your transcript (such as a hold), you will be notified.

| Clearinghouse Notifications                                                                                                    |                                                                                                    |
|----------------------------------------------------------------------------------------------------|----------------------------------------------------------------------------------------------------|
| Payment will be accepted, if a cost is involved<br>transcript(s). However, if you use a debit card<br>authorization, please contact your bank. | , with any major credit or debit card. Your credit or debit card is not charged until your school sends your<br>, your bank may put a hold on your funds when we pre-authorize your payment. If you have questions on the pre- |
| ۹                                                                                                    | Order Transcript(s) >                                                                                                    |
|                                                                                                    | View Transcript Order Status                                                                                                    |

m. Put your personal information into the system. If your name has changed since you attended UNLV, please indicate 'Yes' on the question below.

| Transcript Ordering Cen                 | iter                                          | UNE       | V Ø Help              | ۳ و         |
|-----------------------------------------|-----------------------------------------------|-----------|-----------------------|-------------|
| 1<br>Enter Personal Information         | 2<br>Select Transcript and Delivery Details   |           | 3<br>Confirm Order ar | ld Checkout |
| Enter Personal Information              |                                               |           |                       |             |
| Personal Information All fields require | ed, unless otherwise indicated                | Last Name |                       |             |
| Fistivane                               | (Optional)                                    | Last Name |                       |             |
| Date of Birth                           | Has your name changed since attending school? | YES NO    |                       |             |
| MM/UU/YYYY                              |                                               |           |                       |             |

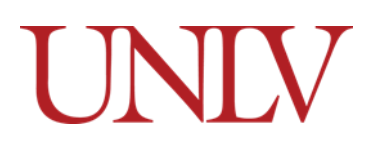

n. You must have either a student ID (NSHE or L# without the L) or Social Security Number to proceed.

| Student ID                              | Confirm Student ID             |  |
|-----------------------------------------|--------------------------------|--|
| Dashes are not allowed                  | Dashes are not allowed         |  |
| R                                       |                                |  |
| Social Security Number                  | Confirm Social Security Number |  |
| 007-307-30000                           | XXX-XX-XXXX                    |  |
|                                         |                                |  |
| re you currently enrolled at University | y of Nevada Las Vegas? YES NO  |  |

o. Students who are not currently enrolled must also input years attended. Students who attended before 1990 are not eligible to use the electronic transcript system and should reach out to the Registrar's office for additional assistance.

| Student ID                                                                                                    | - Confirm Student ID                                                      |  |
|----------------------------------------------------------------------------------------------------|---------------------------------------------------------------------------|--|
| Dashes are not allowed                                                                                                    | Dashes are not allowed                                                    |  |
| OR Social Security Number                                                                                                    | - Confirm Social Security Number                                          |  |
| XXX-XXX-XXXX                                                                                                    | X0X-XX-X0XX                                                               |  |
| Are you currently enrolled at University of I                                                                                                    | evada Las Vegas? YES NO                                                   |  |
| Are you currently enrolled at University of I<br>Did you attend UNLV prior to 1990?                                                                               | evada Las Vegas? YES NO                                                   |  |
| Are you currently enrolled at University of I<br>Did you attend UNLV prior to 1990? YEs<br>Note: Electronic delivery is not available if you att                  | evada Las Vegas? YES NO                                                   |  |
| Are you currently enrolled at University of I<br>Did you attend UNLV prior to 1990? YE<br>Note: Electronic delivery is not available if you atto<br>Year From2011 | evada Las Vegas? YES NO<br>NO<br>ded prior to the date above.             |  |
| Are you currently enrolled at University of I Did you attend UNLV prior to 1990? YES Note: Electronic delivery is not available if you att Year From 2011 YYYY    | evada Las Vegas? YES NO NO ded prior to the date above. Year To 2013 YYYY |  |

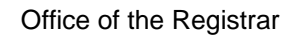

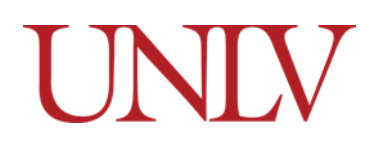

- p. Once logged in, you'll provide contact information and have the option to allow the school to update their records with your information.
  - i. Tracking of your electronic transcript is handled by the National Student Clearinghouse.

| 1630 Revello Drive                                                                                                    |                                                                                                    |                                                                                                    |                           |
|----------------------------------------------------------------------------------------------------|----------------------------------------------------------------------------------------------------|----------------------------------------------------------------------------------------------------|---------------------------|
| Street number and name or PO Box                                                                                                    |                                                                                                    |                                                                                                    |                           |
| Address 2                                                                                                    |                                                                                                    |                                                                                                    |                           |
| Building, campus box, floor, apt, suite                                                                                                    | (Optional)                                                                                                    |                                                                                                    |                           |
| City                                                                                                    | State/Territory/APO                                                                                                    |                                                                                                    |                           |
| Sunnydale                                                                                                    | California                                                                                                    | ~                                                                                                    |                           |
| Zip/Dartal Code                                                                                                    | Caustor                                                                                                    |                                                                                                    |                           |
| 93101                                                                                                    | Lipited States                                                                                                    |                                                                                                    |                           |
|                                                                                                    |                                                                                                    |                                                                                                    |                           |
| Email                                                                                                    | Confirm Email                                                                                                    |                                                                                                    |                           |
|                                                                                                    |                                                                                                    |                                                                                                    |                           |
| Phone Number                                                                                                    |                                                                                                    |                                                                                                    |                           |
| (XXX) XXX-XXXX                                                                                                    |                                                                                                    |                                                                                                    |                           |
| o receive NSC Msg updates to thi<br>ecipient order. Message and data<br>ease messages, text STOP. Textin<br>opt-in? <u>Terms of Use and Privacy I</u> | s phone number, you must Opt-in by selecting 'YES' b<br>rates may apply. If text messaging is requested, you<br>g STOP will stop all text messages to the Opted-In mo<br>Policy. | below. You may receive up to 5 transcript text status updates for<br>a will receive an Opt-In confirmation message. For help text HELP<br>nobile phone number for all existing transcript orders. Do you ag | r each<br>P. To<br>ree to |
|                                                                                                    | YES                                                                                                    | 10                                                                                                    |                           |
| llow the school to use this inform                                                                                                    | iation to update their records? YES NO                                                                                                    |                                                                                                    |                           |
|                                                                                                    |                                                                                                    |                                                                                                    |                           |

Office of the Registrar

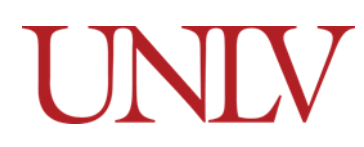

q. You will have a few different options to select for recipient. If your College / University / Education Organization / Application Service / Scholarship or Professional Licensing program is not listed, please utilize the EMPLOYER OR OTHER option. You will have an option to name a recipient and provide an email address for transcript delivery.

| Enter Personal Information                                                                                                    | 2<br>Select Transcript and Delivery Details                                                                                                    | 3<br>Confirm Order and Checkout |
|----------------------------------------------------------------------------------------------------|----------------------------------------------------------------------------------------------------|---------------------------------|
| Select Transcript and Deliv                                                                                                    | ery Details                                                                                                    |                                 |
| Recipient All fields required, unless otherwing to the Family Educational Rights and Prive information from his or her educational records. The Who are you contine your transcript to? * College or University | ise indicated<br>acy Act (FERPA), in certain instances, schools must obtain the student's permission<br>e type of consent form that is required is determined by recipient type. | n in order to release           |
| Education Organization, Application Service<br>Employer or Other                                                                                                    | e, Scholarship and Professional Licensing                                                                                                    |                                 |
| Myself                                                                                                    |                                                                                                    |                                 |

r. If you select the "Myself" option, the transcript will be emailed to the email address you provided in the earlier section.

| elect Transcript and D                                                                       | elivery Details                                                                                                    |  |
|----------------------------------------------------------------------------------------------|----------------------------------------------------------------------------------------------------|--|
| Recipient All fields required, unless                                                        | otherwise indicated                                                                                                    |  |
| According to the Family Educational Rights a<br>information from his or her educational reco | nd Privacy Act (FERPA), in certain instances, schools must obtain the student's permission in order to release<br>rds. The type of consent form that is required is determined by recipient type. |  |
| Who are you sending your transcript to?                                                      |                                                                                                    |  |
| Myself                                                                                       | ~                                                                                                    |  |
|                                                                                              |                                                                                                    |  |
|                                                                                              |                                                                                                    |  |
|                                                                                              | Cancel Order Continue >                                                                                                    |  |
|                                                                                              |                                                                                                    |  |

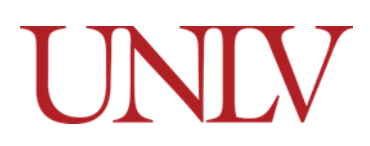

- s. You will see additional information regarding processing details and delivery information
  - i. The only option is for 'Current Transcript Process As Is'. Students waiting for grades / degree conferral / petition processing etc., should verify the transcript

| NOTE: This option is for students and alumni who want their transcript term. | processed and sent as it is today. It will reflect your grades through your last or latest |
|------------------------------------------------------------------------------|--------------------------------------------------------------------------------------------|
| What twoe of transcript do you want?<br>Complete/All                         |                                                                                            |
| Law (Transcript only shows law credit earned at UNLV)                        |                                                                                            |
| Medical (Transcript only shows medical credit earned at UNLV)                |                                                                                            |

information by viewing their unofficial transcript.

- ii. For 'What type of transcript do you want?' students should select Complete/All unless:
  - 1. For UNLV Boyd school of Law students, they can select 'Law' to order an Official Transcript containing only their Law School Grades
  - 2. For UNLV Medical School Students, they can select 'Medical' to order an Official Transcript containing only their Medical School grades.
    - a. UNLV Dental students are to use the "Complete/All" option for transcripts. Selecting "Medical" can cause delays with transcript processing.
  - 3. If you select the Law or Medical option and do not have a Law or Medical record, UNLV will be unable to produce your transcript and will not be able to refund the order if your card is charged.

# UNIV

iii. You will also have the option to select the reason for ordering your transcript.

| i o o o o o o nig D o carlo - An Acido required, aneos o a |                                                                                                    |
|------------------------------------------------------------|----------------------------------------------------------------------------------------------------|
| When do you want your transcript processed?                |                                                                                                    |
| Current Transcript - Process As Is                         | ~                                                                                                    |
| NOTE: This option is for students and alumni who wa        | ant their transcript processed and sent as it is today. It will reflect your grades through your last or latest |
| erm.                                                       |                                                                                                    |
| What type of transcript do you want?                       |                                                                                                    |
| Complete/All                                               | $\checkmark$                                                                                                    |
| Admission                                                  |                                                                                                    |
| Admission Schuce (ESAC, AlvieAS, etc.)                     |                                                                                                    |
| Certification/Licensure                                    |                                                                                                    |
| Employment                                                 |                                                                                                    |
| Other                                                      |                                                                                                    |
|                                                            |                                                                                                    |

# t. You'll need to read and accept the school's terms and conditions for Electronic delivery method. You will also see the total fee for the transcripts.

| School's Terms and Conditions:                                                                                                    |
|----------------------------------------------------------------------------------------------------|
| Shortly after your request is processed by your school, your transcript recipient will be emailed a link to a secure Internet page where he or she can retrieve your                                                                                                    |
| official transcript. Upon that email notification, your credit card will be charged. The National Student Clearinghouse will guarantee that your recipient is notified                                                                                                    |
| that your transcript is ready for retrieval at the email address you provided when you placed the order; however, we cannot be responsible for whether or not                                                                                                    |
| to accent your transcript via this delivery method. The accuracy and correctness of the electronic transcript is solely the responsibility of your school                                                                                                    |
| to decept your transcript we take deniery method. The decentery and concerned on a creation is transcript is solely the responsibility of your school.                                                                                                    |
| Lhave read and accent my school's terms and conditions for the delivery method of Electronic?                                                                                                    |
| Acceptance to the Terms and Conditions is required.                                                                                                    |
|                                                                                                    |
|                                                                                                    |
|                                                                                                    |
| Fee Summary                                                                                                    |
|                                                                                                    |
| Transcript Quantity Fee \$10.00                                                                                                    |
|                                                                                                    |
| Total Fee for this Recipient \$10.00                                                                                                    |
|                                                                                                    |
|                                                                                                    |
|                                                                                                    |
| Yerevious     Cancel Order     Continue     Sector     Sector     Sec |
|                                                                                                    |

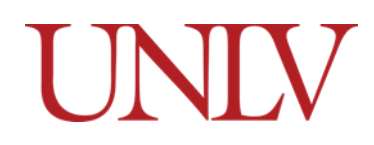

u. Fill in the information regarding the Name of the recipient and the email address to send the Transcript link. Clearinghouse emails come from a DO NOT REPLY email address. If the recipient does not see the link, advise them to check their SPAM folder.

| nter the Email Address where <b>y</b> | ou want the transcript delivered. |  |
|---------------------------------------|-----------------------------------|--|
| Send To Email Address                 | Confirm Send To Email Address     |  |
|                                       |                                   |  |
|                                       |                                   |  |

v. You'll have a chance to add additional recipient and verify the order before proceeding to checkout.

| Checkout              |              |                               |                                     |
|-----------------------|--------------|-------------------------------|-------------------------------------|
| Pending Order Details |              |                               |                                     |
| ✓ Edit ■ Remove       |              | Total Fee for this Recipient: | \$10.00                             |
| Recipient:            |              | Processing Option:            | Current Transcript - Process As Is  |
| Email:                |              | Delivery Method:              | Electronic 👔                        |
|                       |              | Quantity:                     | 1 сору                              |
|                       |              | Transcript Quantity Fee:      | \$10.00                             |
|                       |              |                               | Total Fee for Order: <b>\$10.00</b> |
|                       |              |                               |                                     |
|                       | Cancel Order | Checkout >                    |                                     |

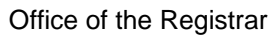

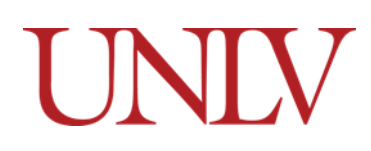

w. You will need to consent to the order either electronically via signing the signature box with your mouse/finger or completing a printed consent form and submitting it to the National Student Clearinghouse within 30 days.

| may download                       | y to submit your consent form is electronically. Use your finger or mouse to draw your signature in the box. After you submit your signature, you<br>I a signed copy of the consent form for your records prior to providing payment in the next step. |
|------------------------------------|----------------------------------------------------------------------------------------------------|
| Need Help Sig                      | ling? 🚯                                                                                                    |
| Sign Here                          |                                                                                                    |
|                                    | B. Summers                                                                                                    |
| Signature Date                     | н.<br>Н                                                                                                    |
|                                    | By submitting this signature, certify that I am the above-named student and my electronic signature provided on this form is                                                                                                    |
|                                    | authentic and has the same validity and legally binding effect as signing this consent form by my hand in ink.                                                                                                    |
|                                    | Clear Signature Accept Signature                                                                                                    |
|                                    |                                                                                                    |
| Printable                          | Consent Form                                                                                                    |
| You must <b>'Cor</b><br>processed. | tinue' to the payment page after downloading the consent form to complete this order. If you do not continue to payment, your order will NOT be                                                                                                    |
| If you would n                     | refer to provide a signed paper copy, you may <u>download a copy of the consent form</u> and either mail a copy to National Student Clearinghouse or                                                                                                   |

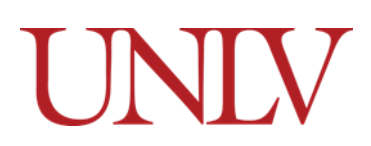

x. Proceed with payment details. Your credit card is not charged until the recipient retrieves the transcript.

| ccepted Credit Cards:                                                                                 |                                                                                                    |
|----------------------------------------------------------------------------------------------------|----------------------------------------------------------------------------------------------------|
|                                                                                                    |                                                                                                    |
| ard Holder Name                                                                                       | Card Number                                                                                                    |
| Card Holder Name                                                                                      | יויני ויויי ויויי ויויי                                                                                                    |
| xpiration Date                                                                                        | CVV                                                                                                    |
| MM / YY                                                                                               | ???                                                                                                    |
| Address 1<br>Street number and name or PO Box                                                         |                                                                                                    |
| Address 2                                                                                             |                                                                                                    |
| Building, campus box, floor, apt, suite (Optional)                                                    |                                                                                                    |
| City                                                                                                  | State/Territory/APO 🗸                                                                                                    |
| Zip/Postal Code                                                                                       | Country United States                                                                                                    |
| electing 'Submit Order' will transmit your payment inf<br>ddress with National Student Clearinghouse. | formation to <u>FIrSt Data Corp</u> , a third party payment processing provider. First Data will only share your name, address, or e-mail |
|                                                                                                    |                                                                                                    |

y. Click 'Submit Order' to complete your order.